## **GLS APPLICATION GUIDANCE**

1

**SKKU DORMITORY** 

## CONTENTS

 1. Access to GLS(KINGO ID LOGIN) PAGE 3 2. Apply for Dormitory Application PAGE 5 **PAGE 12**  3. Check Application Status 4. Modify or Cancel Application **PAGE 13**  5. Check Admission Result and Dormitory Fee PAGE 14 6. Cancel Dormitory Admission **PAGE 15** 

### 1. Access to GLS(KINGO ID LOGIN)

#### ① Click "KINGO ID LOGIN" on SKKU website(<u>http://www.skku.edu</u>)

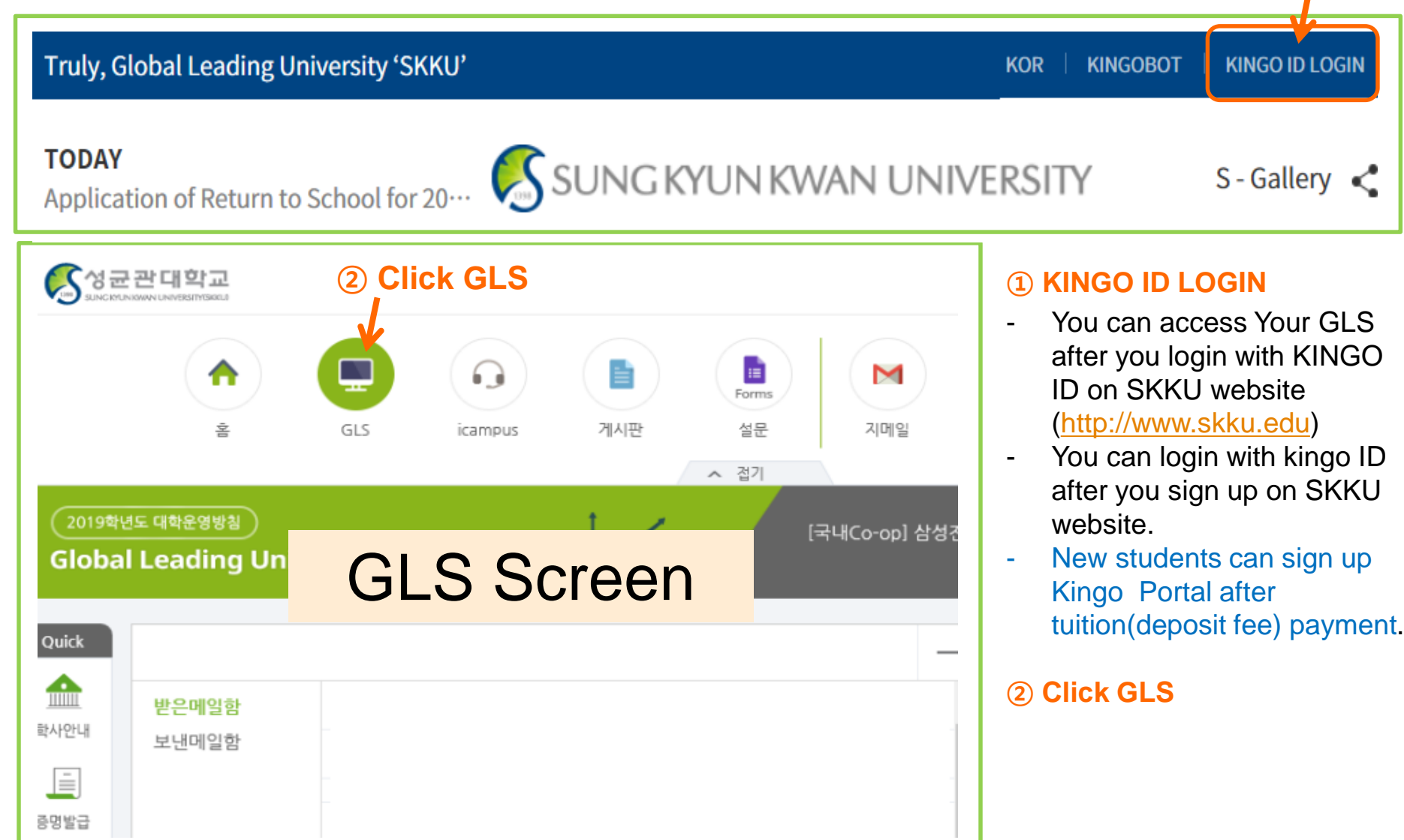

### 1. Access to GLS(KINGO ID LOGIN)

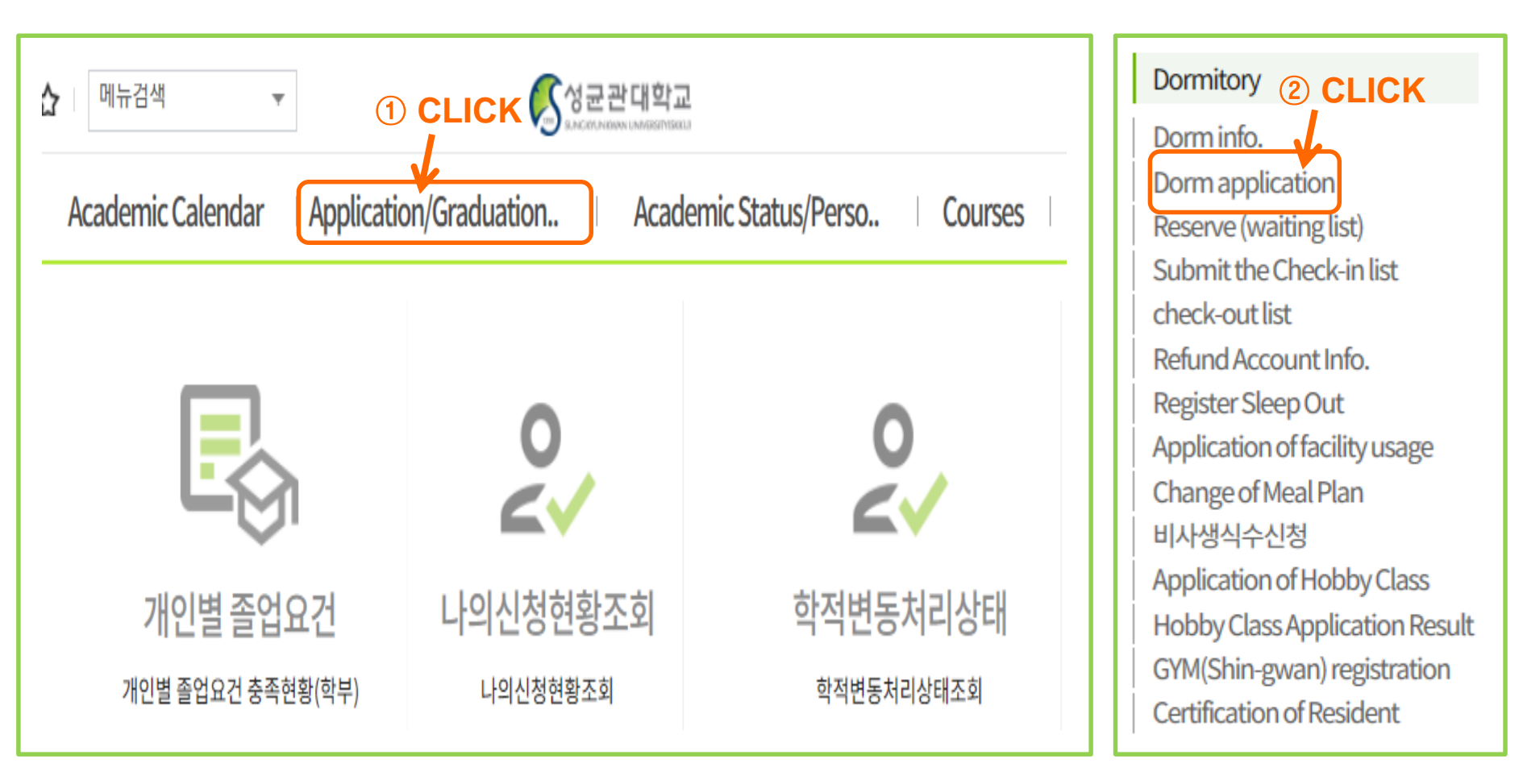

#### Dorm application

- Click "GLS" and then click "Application/Graduation requirements Management"
- You can find "Dorm application". Click it.

### 2. Apply for dormitory application: Step1\_Select Application

- KINGO ID LOGIN-> GLS -> Application/Graduation Requirements Management -> Dormitory -> Dorm application
- When you click on "Dorm application" you can see the dormitory application as below. It will be showed during application period only.

| 😭 Арр           | lication/Graduation Re                                                                                      | quirements Manage | Check Acce                          | eptance      | Cancel          | Application |                 |        |  |  |
|-----------------|----------------------------------------------------------------------------------------------------|-------------------|-------------------------------------|--------------|-----------------|-------------|-----------------|--------|--|--|
| Student ID Name |                                                                                                    |                   | Degree Course                       |              | Undergraduate   | (Major)     |                 | SEARCH |  |  |
| Total           | <sup>1/2</sup> Select C                                                                                     | ne of appli       | cations                             |              |                 |             |                 |        |  |  |
| No.             | Apply                                                                                                    | Campus            | Dormitory                           |              | Semester        |             | Application Det |        |  |  |
| 1               | Possible to Apply                                                                                           | HSSC(Seoul)       | Myengryunhaksa + Leased<br>Building |              | Spring Semester |             |                 |        |  |  |
| 2               | Possible to Apply                                                                                           | NSC(Suwon)        | Bongryonghaksa(Suwon dormitory)     | 2022<br>year | Spring Semester |             |                 |        |  |  |
| 4               |                                                                                                    |                   |                                     |              |                 |             |                 |        |  |  |
| Che             | Check My Info.         Application         Meal plan         Rules Agreement         Dormate         Survey |                   |                                     |              |                 |             |                 |        |  |  |

#### Select one of applications

- <u>CLICK "Possible to Apply"</u> between HSSC(Seoul) and NSC(Suwon)
- Assigning dormitory is not according to in order of applying. Applying within the application period.
- You can modify the contents of application within the application period.

### 2. Apply for dormitory application: Step2\_Check Personal Info.

The period of validity of TB test & Penalty points

### 1) Click

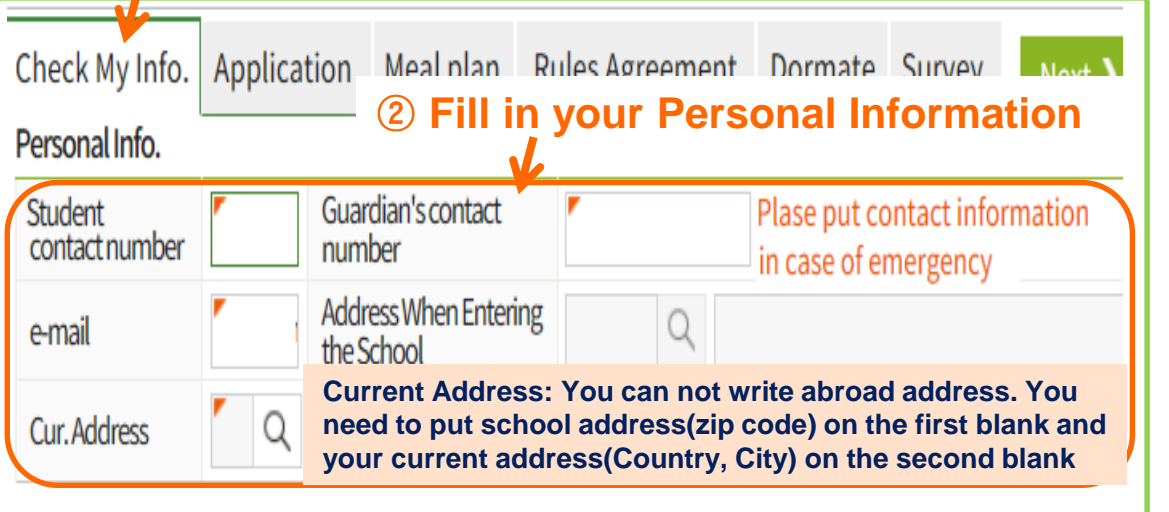

#### Previous semester's grades

Re

|                            | 0                             |                                              |  |  |  |  |  |
|----------------------------|-------------------------------|----------------------------------------------|--|--|--|--|--|
| Yr.<br>of Grades Earned    | Acquired Academic<br>Semester | Individual TB test record In-school check-up |  |  |  |  |  |
| Credits Earned             | GPA<br>(Grade Point Average)  | ③ Fill in your<br>Bank Information           |  |  |  |  |  |
| Refund Info.               |                               | Previous vear<br>/semester                   |  |  |  |  |  |
| Bank for Refund            | <b>*</b>                      | Penalty points Disciplinary Result           |  |  |  |  |  |
| Bank Account<br>for Refund | Acct Holder                   | Disciplinary Result<br>Year/Semester         |  |  |  |  |  |

#### Personal Information

You can not modify the registered part 'Your address when admitting the school'.

6

#### **Previous semester's grades**

- The grades are average(grade cutline) from assigned applicants.
- Exchange students who only took Pass/Fail classes will be requested a previous semester grade.

#### Refund Information

Fill your Korean bank account information for the refund. If you don't have Korean bank account yet, just fill "1" and choose any bank. You can modify it after you check in dormitory.

#### The period of validity of TB test

You should bring your TB test when you check in dormitory.

#### Penalty points.

You will not be selected if you got penalty points more than 15 points even though you can apply for dormitory.

### 2. Apply for dormitory application: Step3\_Select CHECK-IN DATE & Dorm

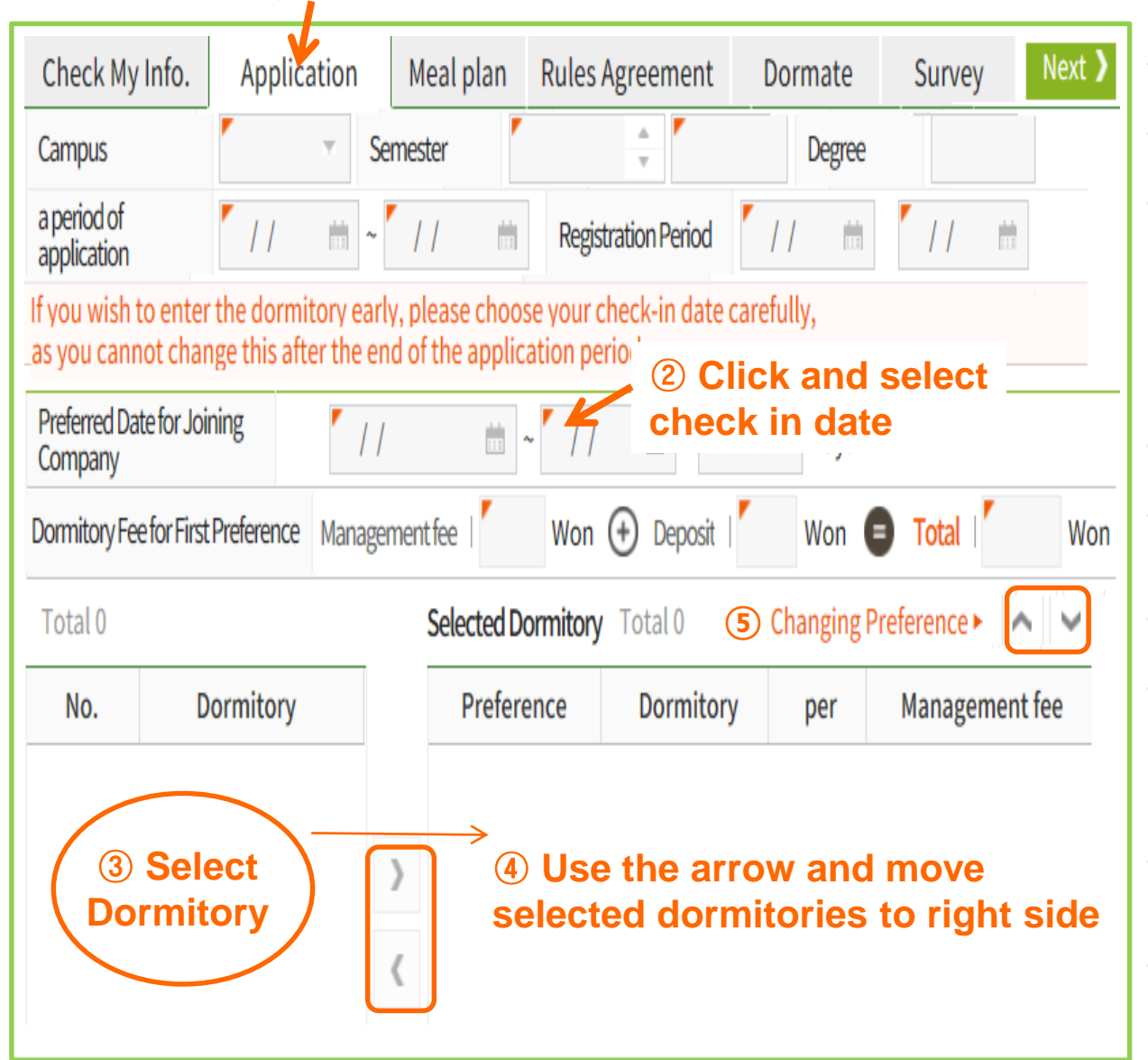

#### Select your Check-in date

After application period, you can not modify your check-in date.

7

- You can not check in dormitory before the date you select
- Check-in can be made as you select check-In date, or after that day. Checkin cannot be allowed before the designated date of check-in.

#### Select dormitory according to your preference

- You can see dormitories which are available to apply.
- Select dormitories and move them to right side(Use the right and left arrows).
- You can apply any dormitory among available dormitories.
- You can arrange and change preferred dormitory in order (Use the up and down arrows)

#### Dormitory Fee

- A dormitory fee which you can see on the screen is based on your first choice.
- A dormitory fee will be different according to dormitory type and your check–in date.

### 2. Apply for dormitory application: Step4\_Meal Plan

|                                          |                    | .ICK               |                           |           |                           |
|------------------------------------------|--------------------|--------------------|---------------------------|-----------|---------------------------|
| 2 Selected<br>Check My Info. Application | Meal plan          | Rules Agreement    | Dormate                   | Survey    | Next >                    |
| Options One O.5m/day                     | (3800won) 🔵 🖯      | 1m/day(3500won) 🔘  | 1.5m/day(3200wo           | n) 🔵 2m/d | ay(3000won)               |
| Meal plan fees meals fee Won             | Selected           | meal (s) 🗴 Enter P | Veriod   <mark>2</mark> ) | Deducted  | meals   🚺 ) 😑 Total   🚺 N |
| Notices<br>and Rules                     |                    |                    |                           |           |                           |
| 3 I have read and agree                  | to all the notices | and rules.         |                           |           |                           |

#### This Spring semester dormitory will not run 'Select meal coupon'

: No.2 [None], No.3[ Blank] just go directly to the next step without any change on 'Meal plan' page.

- Meal coupons can be purchased from the vending machine at the cafeteria. (1 coupon is 4,000 won)

### 2. Apply for dormitory application: Step5\_Rules Agreement

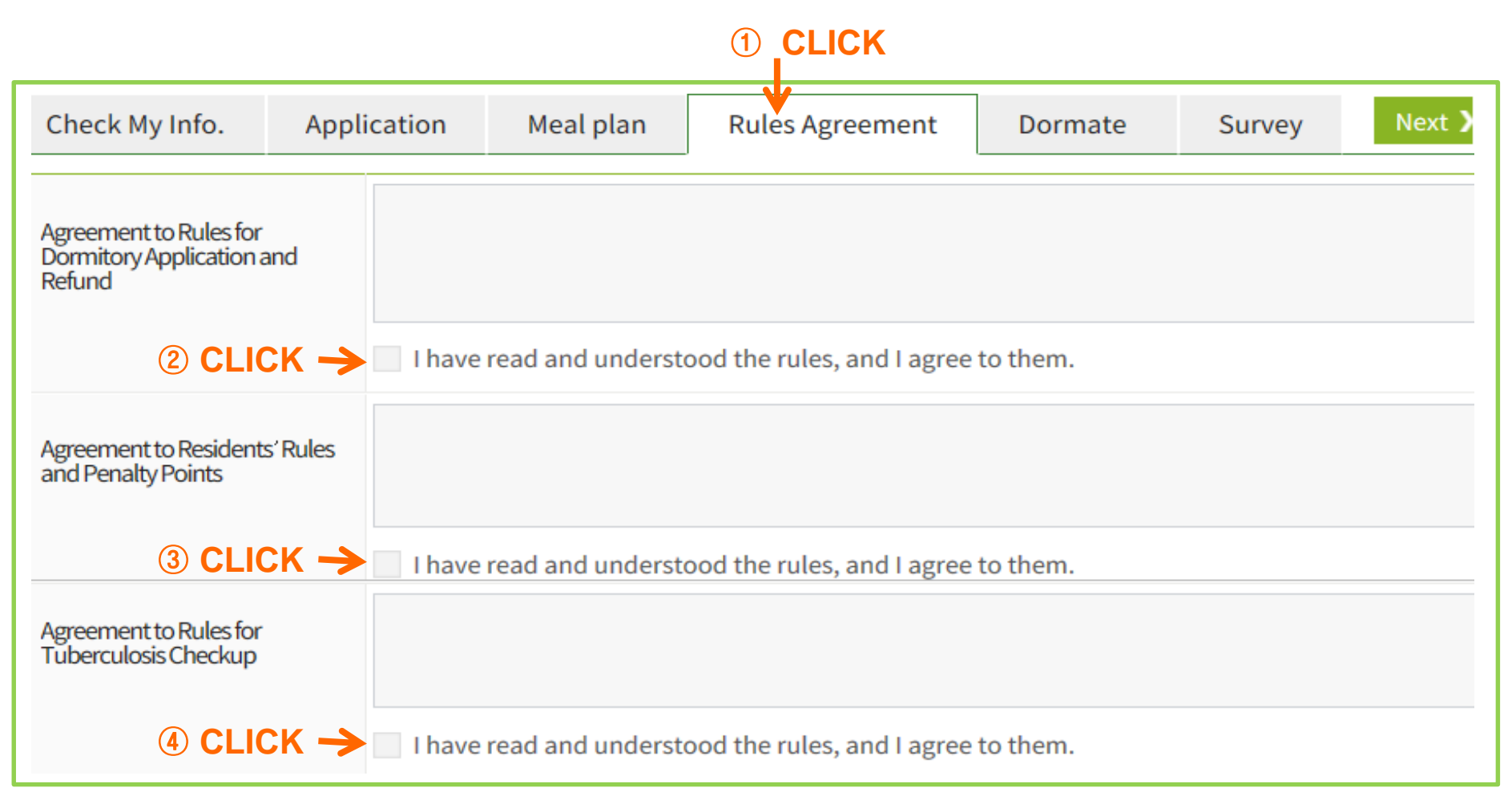

#### Agree to Rules

You can apply for dormitory application after you check on the rules agreement.

### 2. Apply for dormitory application: Step6\_Dormmate application

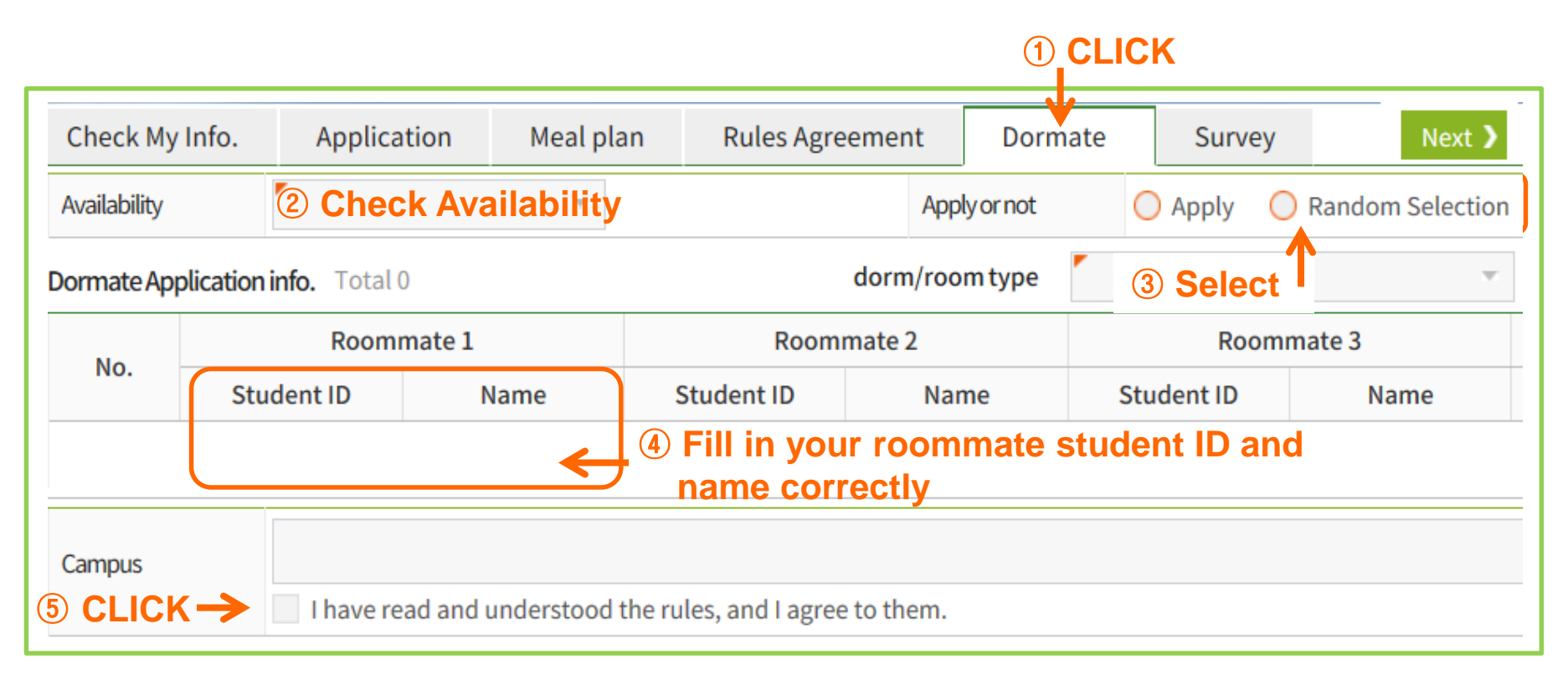

#### Check Availability of Dormmate

- Check you are available to apply for dormmate first and then apply. (New students cannot apply)
- It is available when you choose double room in the first choice.
- Both students who did not receive dormitory penalty points during previous semester can apply.

#### Fill in dormmate application information

- Fill in your roommate student ID and name(both side must write each other's).

#### **Notice**

- Dormmate will be accomplished when both students are assigned to same dormitory.

# 2. Apply for dormitory application: Step 7\_Fill survey and Submit application

| r App          | lication/Gra                     | duation Red              | quirements Ma              | app<br>nagement > Dormitory > | lication after                      | you fill all in<br>CheckAcceptance | Cancel Application             |  |  |
|----------------|----------------------------------|--------------------------|----------------------------|-------------------------------|-------------------------------------|------------------------------------|--------------------------------|--|--|
| Student ID     |                                  | 1                        | lame                       | Degree Course                 | Und                                 | ergraduate (Major)                 | SEARCH                         |  |  |
| Fotal 1        | 1/2                              |                          |                            |                               |                                     |                                    |                                |  |  |
| No.            | Арр                              | oly                      | Campus                     | Dormite                       | ory                                 | Semester                           | Application Details            |  |  |
| 1              | Ongoing HSSC(Seoul)              |                          |                            | ) Myengryunhaks<br>Buildir    | Myengryunhaksa + Leased<br>Building |                                    |                                |  |  |
| 2              | 2 Impossible to Apply NSC(Suwon) |                          | ) Bongryonghak<br>dormite  | sa(Suwon<br>ory)              |                                     |                                    |                                |  |  |
| Che<br>*Th     | ck My Info.<br>iis will be us    | Appl<br>e to match r     | cation I<br>oommates. It v | Meal plan Rul (               | Select you<br>eet all requests ful  | r type so your understa            | urvey<br>nding is appreciated. |  |  |
| Chron          | otype                            | <ul> <li>None</li> </ul> | 🔿 After 1                  | A.M. 🔘 Befor 1A.M             | l.                                  | ¥                                  |                                |  |  |
| Sensitivities  |                                  | <ul> <li>None</li> </ul> | 🔵 To hea                   | t 🔿 To cold                   | Smoking                             | O Smoker                           | O Non-smoker                   |  |  |
| Sleeping Habit |                                  | O snoring                | or teeth grindin           | g 💿 none                      |                                     |                                    |                                |  |  |

#### Survey

- The survey can be used for arranging your roommate.
- It is difficult to arrange your roommate who is exactly matching with your answers.

#### Application

- Your application will be finished after you click 'Application'.
- You have to check your application is accomplished successfully
- After you finish applying your status of application will be seen as modifying instead ongoing .

(3) You must click 'Application' to submit your

### **3. Check Application Status**

KINGO ID LOGIN-> GLS -> Application/Graduation Requirements Management
 -> Dormitory -> Dorm info.

| <u>☆ 메뉴검색</u> ▼ <b>ジ</b> ☆군관대학교                                                                |                     |                           |             |                       |                     |  |  |  |  |
|------------------------------------------------------------------------------------------------|---------------------|---------------------------|-------------|-----------------------|---------------------|--|--|--|--|
| Academic Calendar                                                                              | Applicatio          | n/Graduat                 | ion Aca     | Academic Status/Perso |                     |  |  |  |  |
| Dorm info.                                                                                     |                     |                           |             |                       |                     |  |  |  |  |
| Application/Graduation Requirements Management > Dormitory > Dorm info. Invoice Cancel(refund) |                     |                           |             |                       |                     |  |  |  |  |
| N ① Check your application SEARCH                                                              |                     |                           |             |                       |                     |  |  |  |  |
| No. Campus Yr                                                                                  | . Recruit           | ting (<br>ons             | Order Sta   | tus Full Patails (Y   | ayment Full<br>//N) |  |  |  |  |
| 1 Check Campus/Y                                                                               | ear/ Recruiting     | g Positions/C             | order appli | cation                |                     |  |  |  |  |
|                                                                                                |                     |                           |             |                       |                     |  |  |  |  |
| Check My Info. Dormite                                                                         | ory Info. Do        | ormate <sub>(2)</sub>     | Your Stat   | us Detail             | s will be           |  |  |  |  |
| Schedule                                                                                       |                     | 'ap                       | plication   | ' status              |                     |  |  |  |  |
| Campus                                                                                         | Ŧ                   | Semester                  | ·           |                       | Degree              |  |  |  |  |
| Preferring dormitories Total                                                                   | 1/8                 |                           |             |                       |                     |  |  |  |  |
| Preference Dormito                                                                             | ry Prefer<br>Joinin | red Date for<br>g Company | -           |                       | Days                |  |  |  |  |
|                                                                                                | Check               | -out date                 |             | Check-out reaso       | on                  |  |  |  |  |
|                                                                                                | State               | •                         | Ŧ           | Dormitory             |                     |  |  |  |  |

#### Check your application

- Campus, Year, Recruiting positions, and Order are correct.
- If your application is accomplished successfully, the 'Status Details' will be 'application' status.
- If the 'Status Details' does not show 'application', your application is not accomplished successfully.
- You must check your
   'Status Details' is
   'application' or not after you
   finish applying.

### 4. Modify or Cancel Application

- KINGO ID LOGIN-> GLS -> Application/Graduation Requirements Management -> Dormitory -> Dorm application
- ✤ You can modify your application during the application period.

|                                                                            | ③ Click 'Modify Application' after you modify your application                                                                                                    |   |     |      |           |                                     |  |               |  |                 |   |  |
|----------------------------------------------------------------------------|----------------------------------------------------------------------------------------------------|---|-----|------|-----------|-------------------------------------|--|---------------|--|-----------------|---|--|
| Applic                                                                     | Application/Graduation Requirements Management > Dormitory > Dorm application                                                                                                    |   |     |      |           |                                     |  |               |  |                 |   |  |
| Student ID     Name     Degree Course     Undergraduate (Major)     SEARCH |                                                                                                    |   |     |      |           |                                     |  |               |  | н               |   |  |
| Total                                                                      | Total 1/2 (1) Click 'Modify Application Form' to modify your application                                                                                                    |   |     |      |           |                                     |  |               |  |                 |   |  |
| No.                                                                        | Appl                                                                                                    | у | Can | npus | Dormitory |                                     |  | Semester Appl |  | ication Details |   |  |
| 1                                                                          | 1 Modify Application Form HSSC(Seoul)                                                                                                    |   |     |      |           | Myengryunhaksa + Leased<br>Building |  |               |  |                 | 1 |  |
| 2                                                                          | Impossible to Apply NSC(Suwon)                                                                                                    |   |     |      |           | Bongryonghaksa(Suwon<br>dormitory)  |  |               |  |                 | 4 |  |
| 4                                                                          | 4                                                                                                    |   |     |      |           |                                     |  |               |  |                 |   |  |
| Che                                                                        | Check My Info. Application Meal plan Rules Agreement Dormate Survey Next >                                                                                                    |   |     |      |           |                                     |  |               |  |                 |   |  |
| 2                                                                          | <ul> <li>Provide the second state of the second state of the s</li></ul> |   |     |      |           |                                     |  |               |  |                 |   |  |

#### Modify your application form

- You can modify your application when you click 'Modify Application Form'.
- After you finish modifying, click the button 'Modify Application' on the top.

#### Cancel

- Click 'Modify Application Form' first and then click 'Cancel'

### 5. Check Admission Result and Dormitory Fee

- KINGO ID LOGIN-> GLS -> Application/Graduation Requirements Management
   -> Dormitory -> Dorm info.
- You can check your admission result on the announcement day.

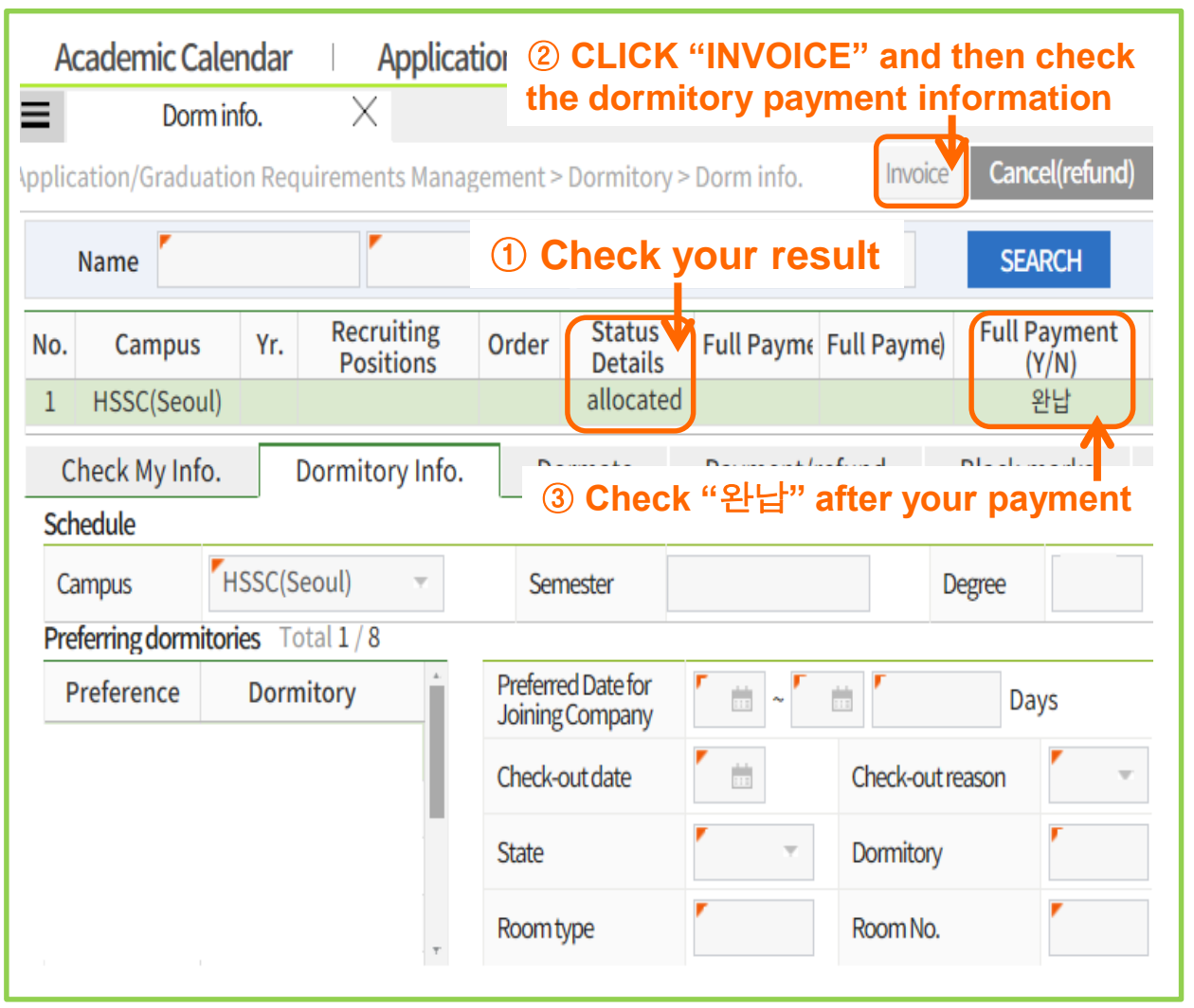

- Check your dormitory admission result:
- Application : The admission application has been completed. Currently, successful applicants have not been announced.
- Allocated : As a successful applicant, you are a candidate for the admission. Please find the allotted dorm and room type. Click "Invoice" on your GLS and pay for your dormitory fee within designated period. After your payment, Check "완납" on your GLS.
- Rejected : As shown from the result of the announcement, you are not a candidate for the admission. Cancellation of residence : Your allotment has been cancelled due to the nonpayment of the dorm fee within the designated period.

### 6. Cancel Dormitory Admission

Kingo ID Login-> GLS-> Application/Requirement Management -> Dorm info.
-> "Cancel(Refund)" Click

| ☆ <u>메뉴검색</u> ▼ <b>《상군관대학교</b><br>SACEOLNDAMILIAGESTINISELLA                                   |                  |          |       |                                      |       |                  |           |                     |           |             |      |
|------------------------------------------------------------------------------------------------|------------------|----------|-------|--------------------------------------|-------|------------------|-----------|---------------------|-----------|-------------|------|
| Aca                                                                                            | ademic Caleno    | dar      | Appli | ication/C                            | Gradu | uation           | Aca       | demio               | : Status, | CLIC        | СК   |
| Ξ                                                                                              | Dorm info.       | $\times$ |       |                                      |       |                  |           |                     | C         |             |      |
| Application/Graduation Requirements Management > Dormitory > Dorm info. Invoice Cancel(refund) |                  |          |       |                                      |       |                  |           |                     |           |             |      |
| Name SEARC                                                                                     |                  |          |       |                                      |       |                  |           | RCH                 |           |             |      |
| No.                                                                                            | Campus           | Yr.      | R     | Recruiting<br>Positions              |       | Order Sta<br>Det |           | tus Full I<br>tails |           | yment<br>N) | Full |
| 1 HSSC(Seoul)                                                                                  |                  |          |       | application                          |       |                  |           |                     |           |             |      |
|                                                                                                |                  |          |       |                                      |       |                  |           |                     |           |             |      |
| Che                                                                                            | ck My Info. Do   | ormitory | Info. | Dorma                                | ate   | Payment/refund   |           | Black marks         |           | Surv        | ey   |
| Sched                                                                                          | ule              |          |       |                                      |       |                  |           |                     |           |             |      |
| Camp                                                                                           | pus              |          |       | T                                    | Seme  | nester           |           |                     |           | Degree      |      |
| Prefer                                                                                         | ring dormitories | Total 1/ | 8     |                                      |       |                  |           |                     |           |             |      |
| Preference Dormitory                                                                           |                  |          |       | Preferred Date for<br>Joining Compan |       | or 📩 📩 ~         |           |                     |           | Days        |      |
|                                                                                                |                  |          |       | Check-out date                       |       | 11               |           | Check-out reas      |           | on          |      |
|                                                                                                |                  |          | State |                                      | · ·   |                  | Dormitory |                     | -         |             |      |

#### Cancel(Refund)

- If you want to cancel the dormitory application after your payment, Click "Cancel(refund)" on your GLS.
- It is possible to get full refund When you click "Cancel(refund)" before the date which you choose the check in date.
- If you are assigned to the Leased building, you have to click "Cancel(refund)" before the Regular check in date of Leased building. Otherwise, you could not get refund your money.